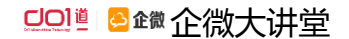

# 第 14 期 | 企微移动 CRM 大讲堂回顾

# (完整版)

■ 主讲嘉宾 | 企微金牌顾问 李晓茵 < 木子>

■ 特邀嘉宾 | 湖南然元医用高科技蛋白线有限公司 总经理助理 杨午尧

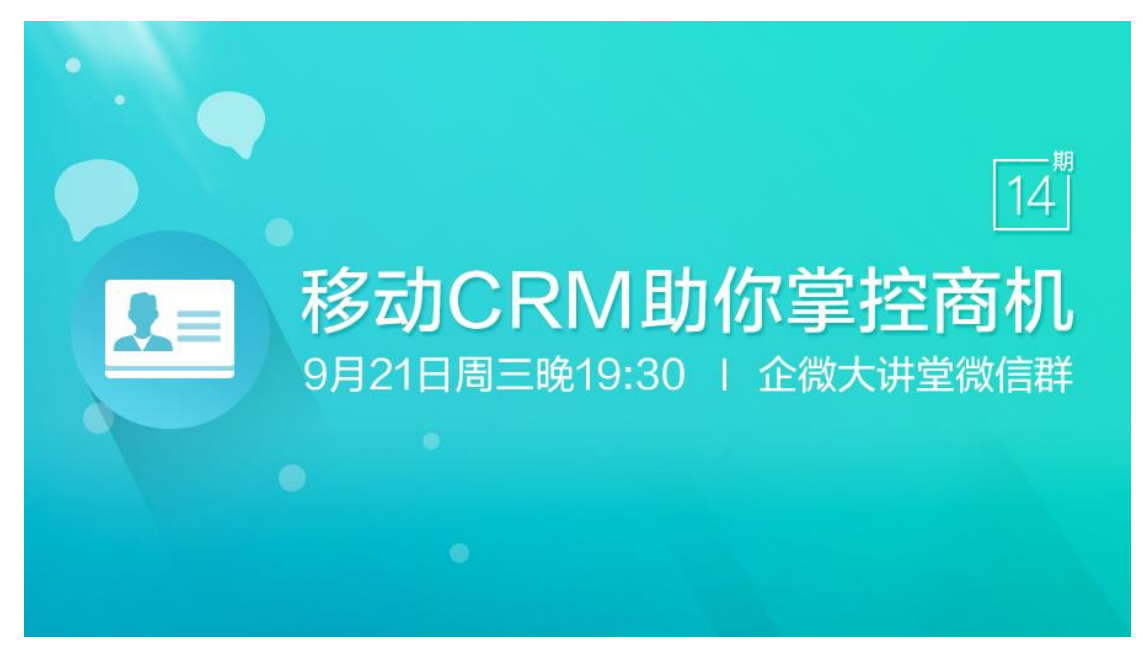

点我下载《企微移动 CRM》课件

# 第一部分:移动 CRM 演示分享

分享嘉宾:企微金牌顾问 李晓茵 < 木子 >

# 1、传统客户关系管理的痛点

CRM 是客户关系管理的简称,在传统的客户关系管理中存在四大痛点:

①业务员离职了,他所维护的客户未交接,客户资料信息就被他给带走了;

②业务员由于事务繁多的关系,很容易忘记拜访客户时间,导致错过拜访机会,造成客 户的流失;

③拜访客户后,商机无法第一时间共享,容易错失良机。

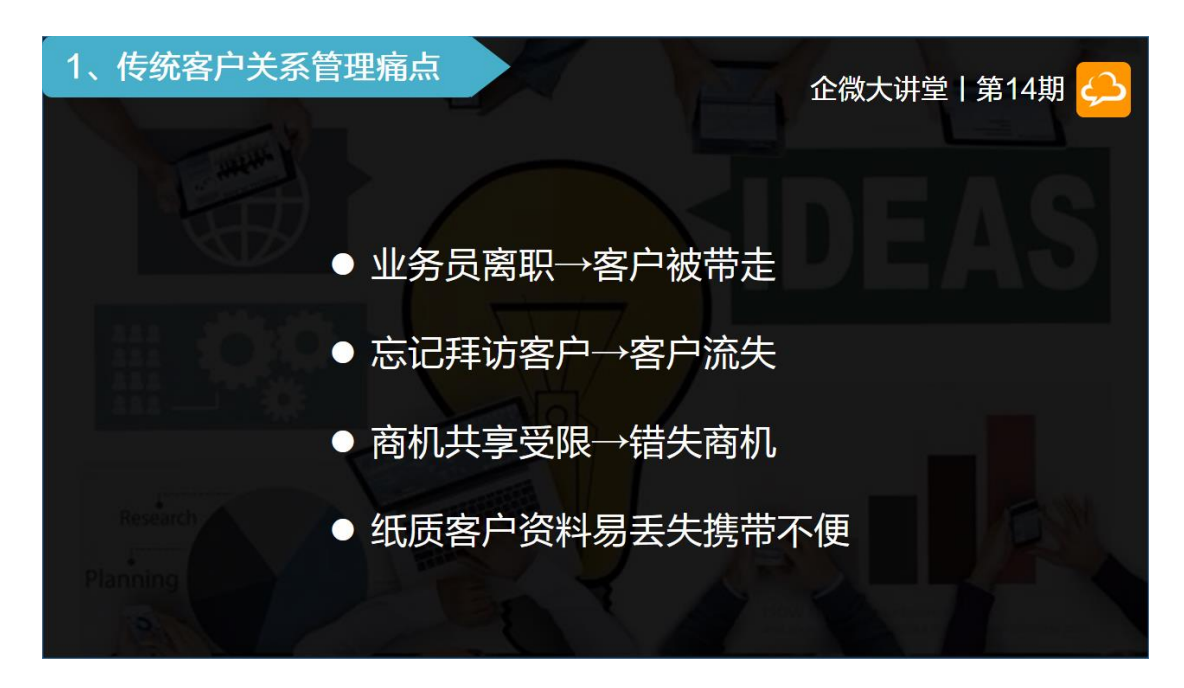

④纸质保存的客户资料容易丢失,更新维护起来也不方便。

如今,在这个科技改变世界的时代,如果有一个能综合管理客户资料、能摆脱时间与场 所局限,能随时随地进行沟通交流的应用,那企业的效益还不咻咻的增长。

恰好我们的移动 CRM 就是应时代而诞生了,移动 CRM 是基于微信企业号的移动办公 应用,无论走到哪里只要打开微信就可以使用。

# 2、移动 CRM 基础介绍

移动 CRM,是企微一个永久免费的基础应用。企业成员可以随时随地通过微信查看与维护客户资料,客户洽谈商机可以及时更新共享,管理者可以随时了解关键信息,对重要信息进行持续关注。

### **口口!!!** 💁 🎕 企微大讲堂

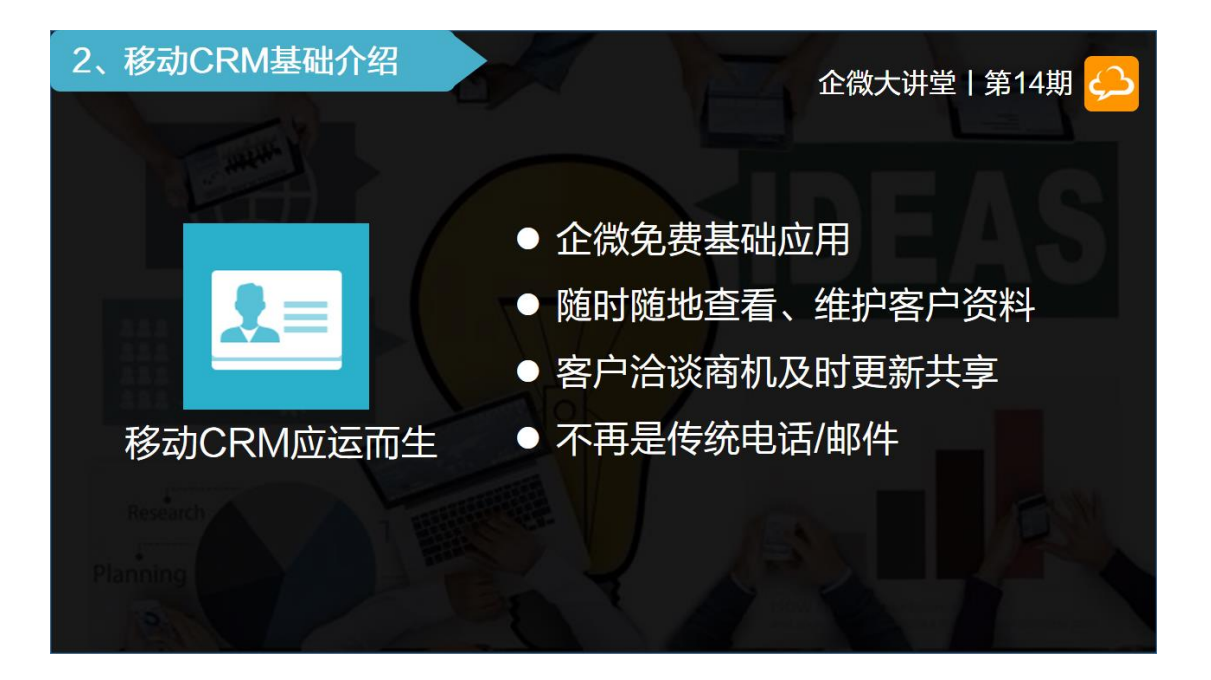

针对内部而言,打破了以往发邮件、打电话的瓶颈,让客户各情况信息一目了然,管理 者更好地针对性提供方案给业务员,帮助业务员成功签单,也加强了团队的沟通与协调 能力,实现了移动应用的高效性和方便性。

# 3、管理后台-移动 CRM 使用前准备?

# 3.1、一键安装移动 CRM

使用前,需要先安装一下移动 CRM 应用。在企微后台-应用中心,找到销售管理套件 中的移动 CRM,点击安装,授权一下就可以了。

#### <u>□□!</u> <sup>2</sup> <sup>@</sup> 企微大讲堂

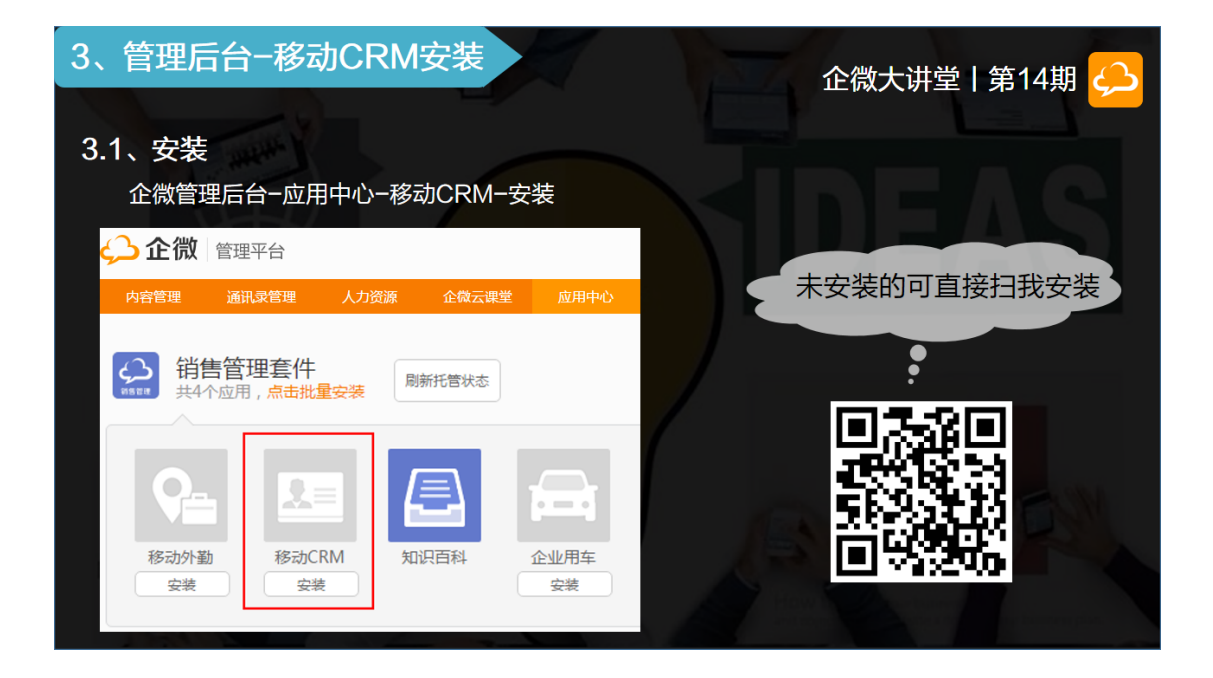

## 3.2、移动 CRM 后台设置

#### 3.2.1、客户类别设置

接下来需要先**设置一下客户的类别**,客户类别是用于管理客户的可见范围。

例如:华南地区销售可以看到自己区域所有的客户信息但不能跨区看西北地区的客户信

息。点击设置-客户类别设置-点击新增可以看到这个界面:

| 返回新增                                                                                                    | 客户类别设置                                                                             |
|----------------------------------------------------------------------------------------------------|------------------------------------------------------------------------------------|
| <ul> <li>● 四 西北地区<br/>页东北地区         <ul> <li>● 型 华北地区             </li> <li>● 四 华北地区             </li> <li>● 四 华北地区             </li> <li>● 四 华北地区             </li> <li>□ 四 华市地区             </li> <li>□ 町 华南地区             </li> </ul> </li> </ul> | * 美别名称:<br>西北地区<br>送<br>美別编码:(用于客户编码字段前缀)<br>XB<br>* 排序号:<br>1<br>可编辑人员(可重看、修改资料): |
|                                                                                                    | 添加特定人员(1) 按群组选择<br>eddy                                                            |
|                                                                                                    | 可直阅人员(可直看资料):<br>添加特定人员(0) 按群组选择                                                   |
|                                                                                                    | 保存                                                                                 |

#### **□**□! <sup>■</sup> <sup>▲</sup> 企微大讲堂

【类别名称】可根据自己公司的业务需求设置类别(比如按区域分类),可以设置多级;

Tip:点击桔色的新增可以新建一级类别,把鼠标移动一级类别点击出现的新增可以添加二级类别,以此类推。

【类别编码】客户编码字段的前缀,方便快速识别客户编码;

【可编辑人员】所选择的人员可以在微信端的【客户类别】里查看和编辑此类别里所有的客户资料,一般添加公司高层和各区域负责人;

【可查阅人员】人员在微信端【客户类别】里只能查看此类别里所有的客户资料,一般 添加相关的销售人员。

#### 3.2.2、自定义字段

为了满足用户在 CRM 管理中的需要,企微提供了客户自定义字段、联系人自定义字段、 商机自定义字段、客户拜访自定义字段。正所谓一理通百理明,那我们就用客户自定义 字段来举个例子。

|       |               |                | 1                         |            | 1       | ST.     | 企微大讲        | 堂   第14期 실                |
|-------|---------------|----------------|---------------------------|------------|---------|---------|-------------|---------------------------|
|       |               | 客户目定》<br>设置【新述 | ( <b>李段</b><br>[窗户】的字段,可] | 急震基础字段、增加自 | 虚义字段    |         | 设 <u></u> 置 |                           |
| 举个例子  |               | 序号             | 是否启用                      | 是否必填       | 字段名称/标题 | 字段类型    |             |                           |
|       | $\mathcal{L}$ | 1              | ☑ 启用                      | □ 必填       | 客户类别    | 列表选项    | 提示文字设置      |                           |
|       |               | 2              | ☞ 扁用                      | 2 必填       | 客户名称    | 单行文本框   | 提示文字设置      |                           |
|       |               | 3              | ☑ 启用                      | 🕑 必填       | 客户编码    | 单行文本框   | 提示文字设置      |                           |
| 客户自定义 |               | 4              | ☑ 启用                      | □ 必填       | 区域      | 选项框     | 提示文字设置      |                           |
| 字段为例  |               | 5              | ☑ 启用                      | □ 必填       | 地址      | 单行文本框   | 提示文字设置      | 基础字段                      |
|       |               | 6              | ☑ 启用                      | □ 必填       | 行业      | 列表选项    | 提示文字设置      | (不可编辑)                    |
|       |               | 7              | ☑ 扁用                      | 🔲 必填       | 联系电话    | 单行文本框   | 提示文字设置      |                           |
|       |               | 8              | ☑ 启用                      | □ 必填       | 郎箱      | 单行文本框   | 提示文字设置      |                           |
|       |               | 9              | ☑ 扁用                      | 🔲 必填       | 网址      | 单行文本框   | 提示文字设置      | Contraction of the second |
|       |               | 10             | ☑ 启用                      | □ 必填       | 备注      | 多行文本框   | 提示文字设置      |                           |
|       |               | 11             | ☑ 启用                      | □ 必填       | 上市情况    | 下拉菜单    | 选项设置        |                           |
|       |               | 12             | ☑ 启用                      | □ 必填       | 注册资本    | 单行文本框 🔻 | 提示文字设置      | ▶ 日定义子校                   |
|       |               |                |                           |            |         |         |             |                           |

客户自定义字段分基础字段和自定义字段 2 个部分:

【基础字段】只可以选择是否启用和是否必填,不支持修改、删除和排序。

【自定义字段】自由度相对较高,字段的标题和类型都可以自定义设置。

| 创建的目  | 定义字  | ₽段在     | 手机端新建客户时   | 显示在基础字段下方                                      | 5         |                                                                                                    |                                        |
|-------|------|---------|------------|------------------------------------------------|-----------|----------------------------------------------------------------------------------------------------|----------------------------------------|
| 序号 是召 | 這用   | 是否必均    | 填 字段名称/标题  | 字段类型                                           |           | 微信端展示                                                                                                    |                                        |
| 40 💌  | 言用   | 必     切 | 真 上市情况     | 下拉菜单         透面:           単行文本框         多行文本框 |           | 2011年1月1日<br>1月11日 - 1月11日<br>1月11日 - 1月11日 - 1月111日<br>1月11日 - 1月111日<br>1月111日 - 1月111日<br>1月111日 - 1月111日<br>1月111日 - 1月111日<br>1月111日 - 1月111日<br>1月111日 - 1月111日<br>1月111日 - 1月111日<br>1月1111 - 1月1111<br>1月1111 - 1月11111<br>1月1111 - 1月111111<br>1月11111 - 1月1111111111 | 5at 🗩 10:47<br>:                       |
|       |      |         | 保存         | 联系方式                                           | ii)<br>(5 | 输入或从地图上选择<br>业                                                                                                    | <ul> <li>● 地面</li> <li>&gt;</li> </ul> |
|       | 卜拉选I | 负内容设    | 置          |                                                | 10        | 选择行业<br>系电话                                                                                                    |                                        |
|       | 提示:  | 序号数值起   | 善小,内容排序越靠前 |                                                | 17        | 输入                                                                                                    |                                        |
|       | 显示   | 序号      | 内容         |                                                | 14        | 190入                                                                                                    |                                        |
|       |      | 2       | 创新板上市      | •                                              |           | a.<br>166入                                                                                                    | - C                                    |
|       |      | 3       | 新三板上市      | •                                              |           | 佳<br>输入                                                                                                    | 1938                                   |
|       | ×    | 4       | 普通         | •                                              |           | 市情況<br>18週7                                                                                                    | >                                      |
|       | ×    | 4       | 普通         | •                                              |           | 市情況<br>13連择                                                                                                    | >                                      |

比如,我们添加一个【上市情况】的字段,就可以在后台自定义下字段是否启用、必填、 字段的类型和选项等,并可通过点击加/减号添加或删除多个选项。创建的自定义字段 在手机端新建客户时会显示在基础字段的下方。

# 3.3、导入客户资料之三种方式

后台的设置做好了,可以新建客户了,有三种方式:

- 后台直接点击新增
- 后台批量导入
- 微信端新建

后台直接新增方式很简单,点击新建,按着模板填写就可以,我们重点讲解下批量导入。

### **口口!!!** 💁 🎕 企微大讲堂

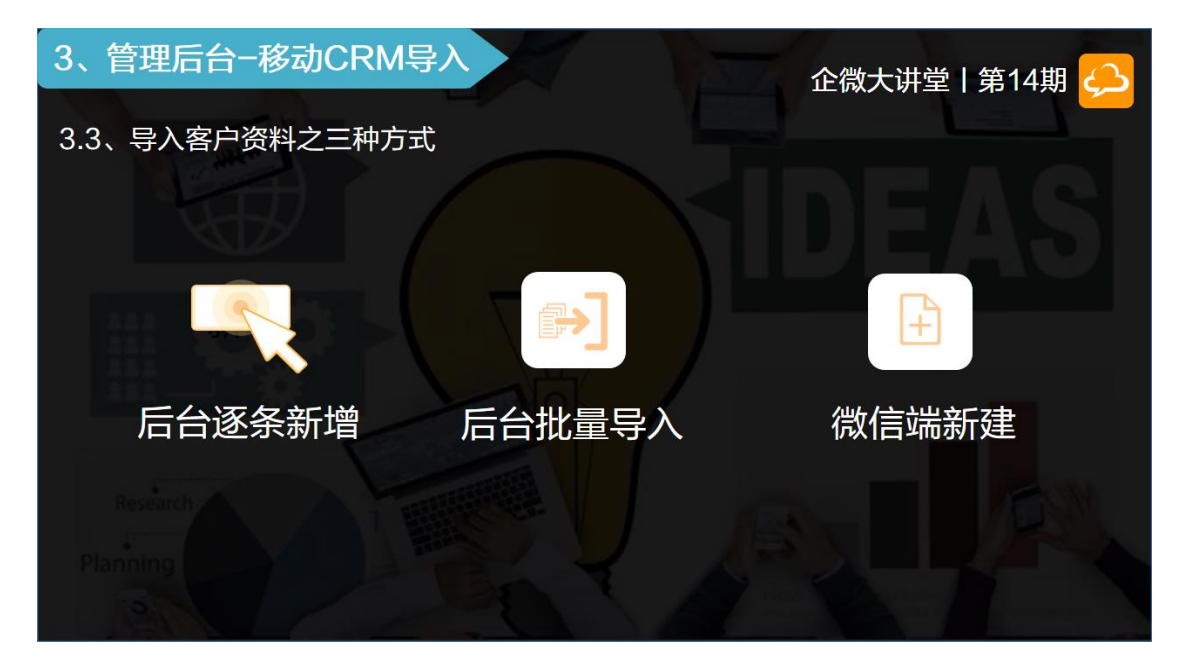

#### 3.3.1、批量导入客户资料

登录后台进入移动 CRM 管理-在客户管理-点击批量导入。批量导入分三步走,每步都 有文字说明的,大家在导入前可以先看看文字说明理解一下再动手。

| 2社量导入模版》                                                                               |
|----------------------------------------------------------------------------------------|
| 《 <b>亚·</b> ···································                                        |
| cel文档                                                                                  |
| 锋任何文件                                                                                  |
| 收菇,点击"就量导入"进行用户就量导入客户(文件大小 <b>不能超过10M)</b><br>6单个文档中客户数不能多于1000条,单个客户的负重人,相关人告不能超过10个; |
| 单个文档中雪户数不能多于2000条,单个雪户负责人。相关人各不能超过20个。<br>VIP                                          |
| 中分管管理员权限(以會戶編码为判断标准,创建人修改为超级管理员)                                                       |
| 数据(以客户编码为判断标准)                                                                         |
|                                                                                        |
|                                                                                        |
|                                                                                        |
| いたの                                                                                    |

首先,需要下载导入模板,点击下载后,打开模板,跟着表2里的填写说明进行填 写。

#### 注:客户编码是必填项,是唯一的标识,不能重复

导入时,可自行填写客户编码;不填写客户编码自动生成的格式是(类别设置的编码格式)+年月日时分秒+0001(0001根据表格排序依次叠加);而新增单个客户时自动获取的客户编码格式是(类别设置的编码前缀)+年月日时分秒

| 3、管理后台-移动                                         | CRM导入                |                    | 企微大               | 井堂   第14期 🔑 |
|---------------------------------------------------|----------------------|--------------------|-------------------|-------------|
| 注: CRM客户编码                                        | 必填项−唯一               | 标志−不能重复            |                   |             |
| <ul> <li>● 导入时,可自行填写<br/>分秒+0001(0001桁</li> </ul> | 5客户编码;不填<br>3据表格排序依次 | 弯客户编码自动生成的<br>2叠加) | 的格式是(类别设置的编码      | 格式)+年月日时    |
| B                                                 | C                    |                    | ● 移动CRM新增单·       | 个客户时目动获取的   |
| 各戸名が                                              | 各广编码                 |                    | 客户编码格式是(          | <u> </u>    |
| 由围银行天津公行                                          | 37201009211043       |                    | 网)在日日叶八轮          | h           |
| 香奈儿旗舰店                                            |                      |                    | 缀)+中月日时分松         |             |
| 全六福珠字                                             |                      |                    | 新增客户              |             |
| 北京清华大学                                            | bihinginghuadaxue    |                    |                   |             |
|                                                   |                      |                    | 客户类别:<br>东北地区 爻   |             |
| 客户编码                                              | 客户名                  | 名称                 | 选择分类              |             |
| SX201609211645                                    | 福特汽                  | 气车4S店              | * 審户后称:           |             |
| TJ_201609200026300                                | 002 中国银              | 最行天津分行<br>         |                   |             |
| GS_201609200026300                                | 003 香奈川              | し旗舰店               |                   |             |
| HB_2016092000263000                               | 004 金六福              | <b>畐珠宝</b>         | •                 |             |
| bihinqinghuadaxue                                 | 北京清                  | 青华大学               | DB 20160920021628 |             |
| 136                                               |                      |                    |                   |             |

客户模板填写保存好后导入,导入后可以看到导入结果。

如果显示导入失败可以点击下载失败数据查看一下哪里填写有错误。

#### 这里总结了两个导入数据失败的情况:

### **口口!!!** 💁 🎕 企微大讲堂

| 3、管理后台-移动CR                   | M导入企得                 | 数大讲堂   第14期 스 |
|-------------------------------|-----------------------|---------------|
| 3.3.1、批量导入客户资料                | 失败情况                  |               |
|                               |                       |               |
|                               | 导入失败原因                | 解决方案          |
| 3 号入结果<br>已处理条数:3/总条数10       | 1、该填不填,【必填】字段没填       | 将【必填】字段填上     |
| 导入失败条数:7                      | 2、存在空行导入失败            | 删除空行重新导入      |
| <del>导出描读数面</del><br>Research | Tips:负责人、相关人账号的数据来源是通 | 訊录个人信息里面的【账号】 |
|                               |                       |               |

这里需要提一下:

普通用户导入的单个文档中数据不能多于 1000 条,单个负责人、相关人各不能超过 10 个; VIP 用户可以导入更多。想要升级 VIP 的微友可以扫一下方的二维码。

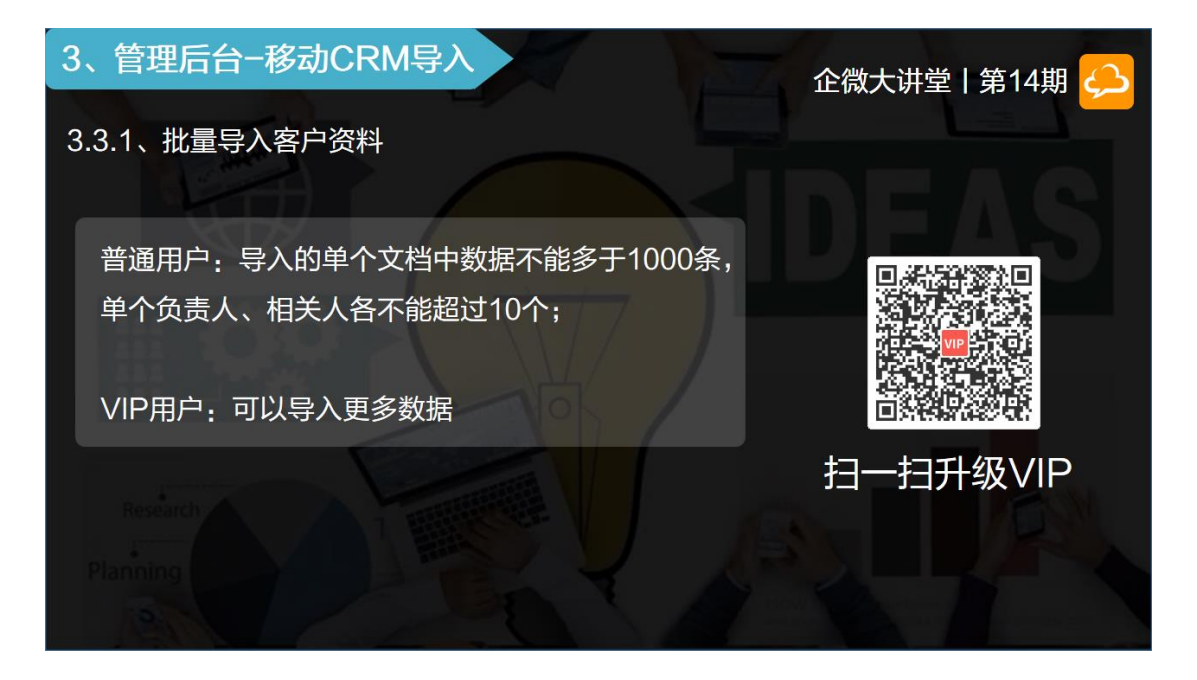

客户联系人、商机和拜访单的模板也是差不多的,导入方式都是一样的,只要按着填 写说明把内容填写好便可。

#### 

上面所说的录入都是在后台操作,那如果不是后台管理员或者刚好在外面获得客户的信息,想马上录入避免忘记,可以选择在微信端录入。

# 4、微信端-随时随地进行客户管理

微信端移动 CRM 点击菜单进入的是一个简洁的界面,顶部是【客户】、【客户类别】、【联系人】、【拜访】、【商机】模块,点击这些模块可以进入查看对应的详情。

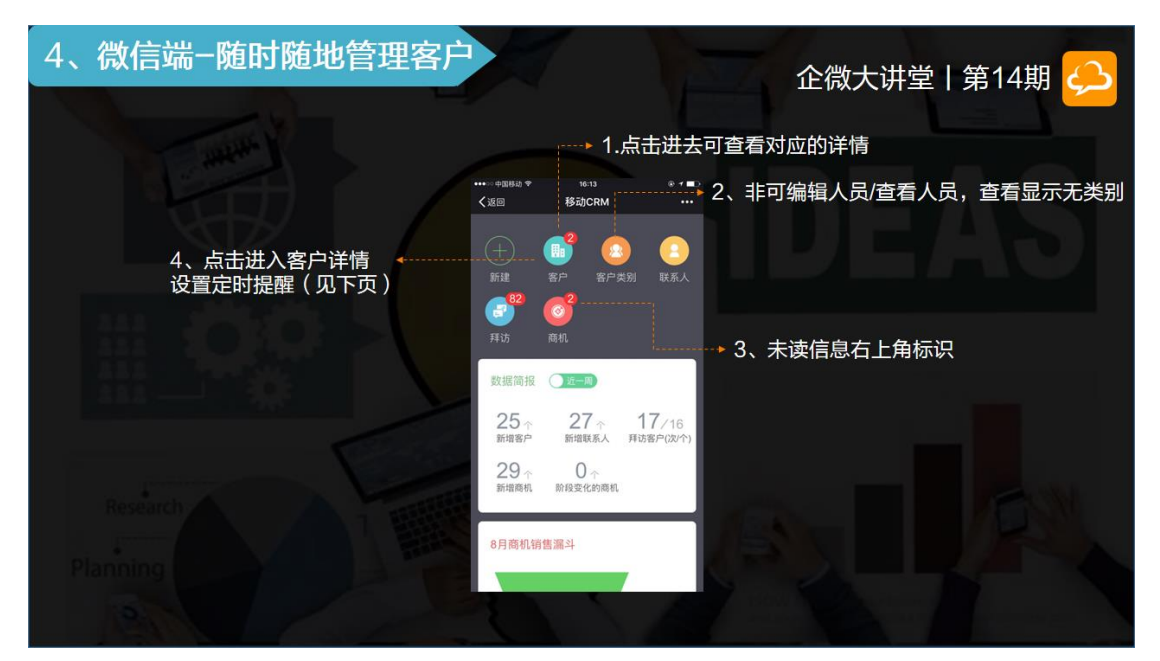

①【客户类别】非可编辑/查看人员,点击显示无类别;

②【客户】、【联系人】、【拜访】和【商机】里如果有未读信息右上角,会显示带数字的小红点,提醒你不要错过信息呢;

③进入到【客户详情】界面还可以给每个客户设置定时提醒;

提醒类型:可以设置客户联系人、商机还是客户拜访的提醒。

提醒时间:系统会根据设置好的时间准时推送提醒,可以设置每天、每周或每月循环推送,还可以设置提醒的内容和提醒对象。

### **口〇! 🛯 🖸 📾** 企微大讲堂

| 4、微信端-随时随地管理                                       | 理客户                                                                   | 企微大讲堂   第14期 🡶                                                       |
|----------------------------------------------------|-----------------------------------------------------------------------|----------------------------------------------------------------------|
| 4.1、客户定时提醒                                         | *##### で 念 ** in ** in #E 10:55<br>X 客户详情 :                           | 9 <sup>equal</sup> 0 중 "네 "네 IID 10:58<br>X 提醒设置 :                   |
| ● 准时推送提醒                                           | 王记烧烤 🕑 😗                                                              | ■                                                                    |
| <ul> <li>● 支持循环推送</li> <li>● 可设置提醒内容和对象</li> </ul> | 详情         联系人 0         商机 1         拜访 3           创建人:         Si敏 | 提醒时间 2016-09-21 05:30<br>重复提醒 每天 · · · · · · · · · · · · · · · · · · |
|                                                    | 创建时间: 2016-09-11 23:11:25<br>更新时间: 2016-09-18 11:38:05                | <b>结束重复</b> 2016-12-20                                               |
|                                                    | 客户名称<br>王记烧烤<br>客户类型<br>华北地区→天津市                                      | 接個內容<br>容戶: 王记然將每天服註:<br>1、电话均道開采购商品。<br>2、联系送货。                     |
|                                                    | 客户编码<br>TJ_20160911231020                                             | 提醒对象 🗹 本人 🗌 负责人 🗌 相关人                                                |
| Research 1                                         | <sub>区域</sub><br>天津市 天津市 河北区                                          | 关闭提醒 立即提交                                                            |
| Planning                                           | 地址<br>交進市<br>天津市<br>天津市<br>和平区                                        |                                                                      |
| 121                                                | (+) 发表                                                                |                                                                      |

# 4.1、客户查询

### 4.1.1、高级搜索查询

【客户】、【拜访】和【商机】字段里有高级搜索,点击右上角的三道小横杠可以看 到搜索条件,可以根据设置的搜索条件查询定位到历史的客户、拜访和商机。

| 4、微信端−随时随地管理                            | <b>理客户</b>            | 企微大                       | ;讲堂   第14期 🔔                |
|-----------------------------------------|-----------------------|---------------------------|-----------------------------|
| 4.1、客户查询-高级搜索                           | 客户高级搜索                | 拜访高级搜索                    | 商机高级搜索                      |
| anna 0 😤 11 11 🖭 10.52                  |                       | +ana 8 명 유럽 10.52         | eauro C 🕫 ີ at 5 at 🗈 10.53 |
| × 所有客戶 :                                | X 所有客戶 :              | × 拜访查询 :                  | × 商机查询 :                    |
|                                         | ▼ 按当 × 高级搜索           | ▼ 授業 × 高级搜索               | ▼ 1238 × 高级搜索               |
|                                         | 您有3条开 客户名称            | 思有3条 <del>3</del> 客户名称    | 您有1条 <del>3</del> 标题        |
| 您有3条未闻客户信息 点击查看 >                       | 左邻右国 客户编码             | 木子_王: 标题                  | 木子-张 客户名称                   |
|                                         | 客户类别<br>0 未子1<br>客户类别 | 目访官户:<br>● 水子 内容          | 所國憲户:<br>商机阶段 请选择目前所在阶段 ~   |
| 111 1 1 1 1 1 1 1 1 1 1 1 1 1 1 1 1 1 1 | 联系电话                  | C'AB                      | 台道人                         |
| 1111 Contract (100)                     | 明日花子<br>高户类别: 窗户行业    | 5·收_土1<br>肖访官户: 地址        | 统 二友互<br>所服者户: 自印           |
| 333 345                                 | ♀ ホテ1<br>客户地址 请选择者" ▼ | ◎ 5% 會建人                  | \$2 本子3<br>创建时间 至           |
|                                         | 王记续封 阅读状态 全部          | Si散王i 拜访时间 至<br>将访客户:     | 西安交建 更新时间 至                 |
|                                         | ● ◎秋 释动时间 至           | 6.887 创建的间面 至             | Q 木子1 握交状态 已握交 🗸            |
|                                         | 张三璇盘 拜访次数 -           | 木子拜订 提交状态 已提交 🔍           | 阅读状态 全部 🗸                   |
| Bacanach A                              | 各户面别:                 | ■15百戸:<br>● 本子1 阅读状态 全部 ッ |                             |
| nesearch A 1                            | 商机单数 -                | 太子 20 11日間 201日           |                             |
| Planning (1997)                         | 部戶支別:<br>② 木子1 重重 确定  | 目初音户:<br>● 末子             |                             |
| Plaining                                | F BE                  | A                         |                             |

#### 4.1.2、关键字快速查询

除此之外,还可以通过【关键字】查询快速找到需要的客户信息。

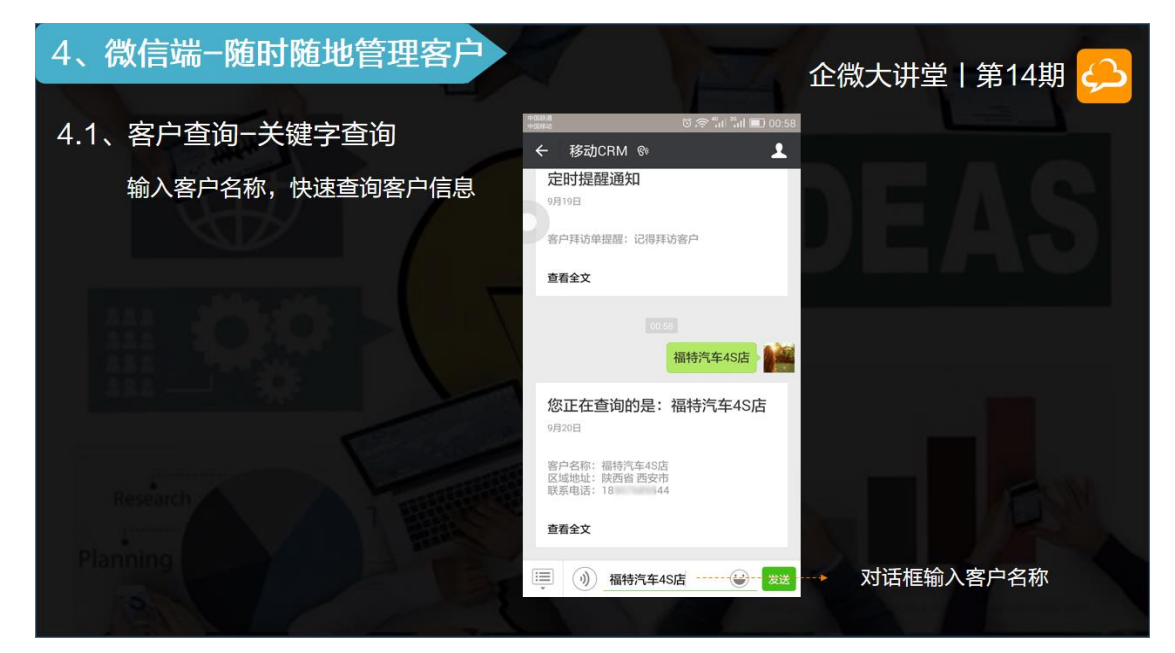

# 4.2、商机共享

从主菜单界面下拉可以看到一个数据简报和商机销售漏斗图。

数据简报:

点击右边按钮可以自由查看近一周或一个月的简报,点击数据跳转查看详情。

商机销售漏斗图:

用于查看当月商机的情况,可以及时跟踪更新商机进度,点击对应阶段图层可看到该 阶段的商机详情。

#### 4、微信端-随时随地管理客户 企微大讲堂 | 第14期 🤇 4.2、商机共享 × 移动CRM 数据简报 近一月 一-切换查看周简报/月简报 3 ↑ 4 / 2 新增联系人 拜访客户(次/个) 13个新增客户 数据简报 13个 1个新增商机 阶段变化的商机 点击数字查看详情 9月商机销售漏斗 (2) 初步交流 (4) 需求沟通 点击漏斗层查看详情 商机销售漏斗 (3) 商务沟通 (4) 签约交款 (0) 商务失败

### □□! 2 @ @ 企微大讲堂

# 4.3、客户端录入人员

回到原先的问题:如何在微信端添加客户资料?点击【+】号就可以快速的创建新的 客户/联系人/拜访/商机。

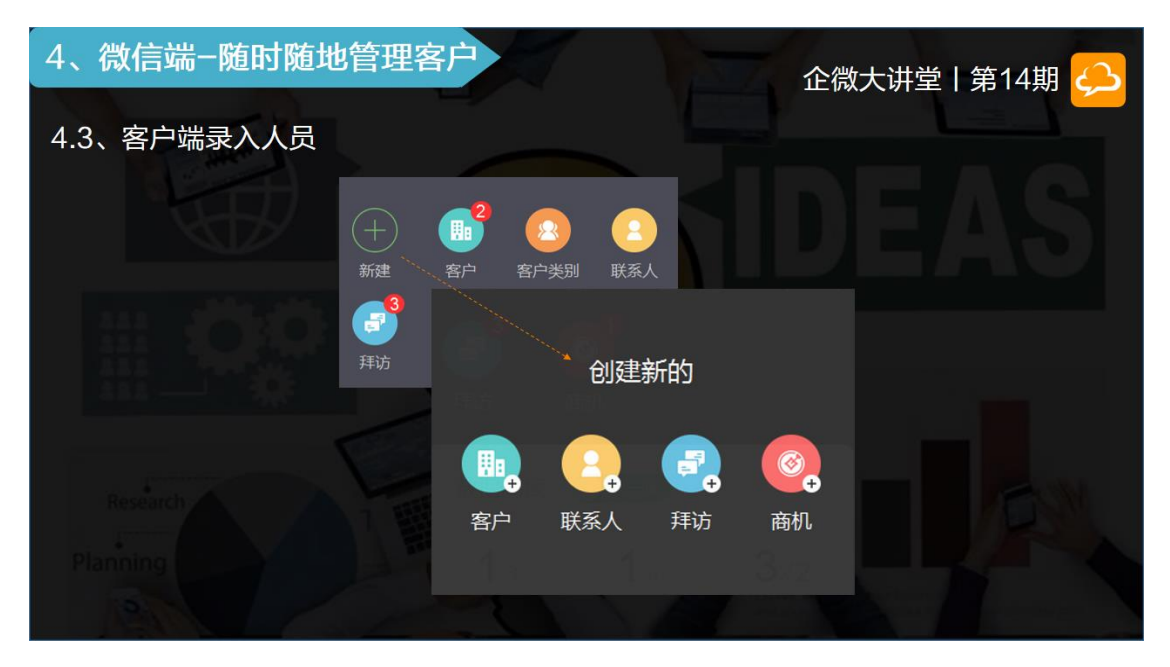

#### 新建客户:

保存填写好的客户信息是会自动推送微信提醒给负责人跟相关人的。

### **口〇 圖 整 職** 企 微 大 讲 堂

| 山 新建                                                                                                    | 客户                                     |            |                              | 企微大                                                | 、讲堂   第14期 矣 | 5 |
|----------------------------------------------------------------------------------------------------|----------------------------------------|------------|------------------------------|----------------------------------------------------|--------------|---|
|                                                                                                    | 111 (111 (111 (111 (111 (111 (111 (111 | al 🗊 14:48 | +1118.00 (2)<br>+1118.00 (2) | ້ ເວົ້າ 🛜 <sup>ແ</sup> ດງ <sup>26</sup> ດງ 🔟 14:49 |              |   |
| and the second second se | X 新建客户                                 | :          | X 新建客户                       |                                                    |              |   |
|                                                                                                    | *客户名称<br>西安创好建筑工程有限公司                  |            | 時期人                          |                                                    |              |   |
|                                                                                                    | 客户类别<br>西安市                            | >          | 上巾頂成<br>普通                   | >                                                  |              |   |
|                                                                                                    | *客户编码<br>sa_20160920144709             |            |                              |                                                    |              |   |
|                                                                                                    | 区域<br>陕西省 西安市 雁塔区                      | >          | 附件(0)<br>负责人(可查看/修改)         | +上传加载上次                                            |              |   |
| 311.                                                                                                    | <sup>地址</sup><br>西安市雁塔区朱雀大街南段辅路·道路     | ◎ 地图       | 22                           |                                                    |              |   |
|                                                                                                    | 行业<br>建筑/建材/工程                         | >          | *子<br>相关人 (可查看)              | 加载上次                                               |              |   |
| Research                                                                                                    | 联系电话<br>12345678912                    |            | 2                            |                                                    |              |   |
| Planning                                                                                                    | 邮箱<br>请输入                              |            |                              | -                                                  |              |   |
|                                                                                                    | 网址                                     |            | 保存并关闭                        | 保存并创建联系人                                           |              |   |
| 121                                                                                                    | 新建客户                                   | D          | 知会相                          | 送人                                                 |              |   |

#### 新建联系人:

新建联系人里的所属客户是关联到客户列表的,可以点击选择你有查看权限的所有客户。

Tips:如果客户太多可以在顶部搜索框输入该客户名称,系统会自动定位到该客户。

| 🔒 新建 | 联系人                                            |                   | 企微大讲堂   第14期 🤶                                                                                                    |
|------|------------------------------------------------|-------------------|----------------------------------------------------------------------------------------------------|
|      | omea<br>omea                                   | ତ 🛜 ଲୋ ଲୋ 🗈 14:53 | http:// 전 (종 <sup>4</sup> .ul <sup>2</sup> .ul <sup>2</sup> .ul |
|      | X 新建客户联系人                                      | :                 | × 新建客户联系人 :                                                                                                    |
|      | *姓名<br>小强                                      |                   | ▼ 请输入客户名称搜索                                                                                                    |
|      | <ul> <li>所属客户</li> <li>西安创好建筑工程有限公司</li> </ul> | > <b>&gt;</b>     | 2 西安创好建筑工程有限<br>sa_20160920145007                                                                                                    |
|      | 手机<br>12345678912                              | ·                 | ☑ 福特汽车4S店<br>SX201609211645                                                                                                    |
|      | 职位                                             | C                 | □ 中国银行天津分行<br>TJ_201609200026300002                                                                                                    |
|      | 部门经理                                           | 1                 | □ 香奈儿旗舰店<br>GS_201609200026300003                                                                                                    |
|      | 请输入<br>生日                                      | 0                 | □ ① 金六福珠宝<br>HB_201609200026300004                                                                                                    |
|      | 请输入                                            |                   | C LI京海华大学<br>bihinqinghuadaxue                                                                                                    |
|      | 西安交通大学                                         |                   | ○ 美少女战士<br>sa 201609191208110004                                                                                                    |
|      | 请输入                                            |                   | 取消                                                                                                    |
|      | ◎注<br>讀論入<br>新建联系                              | 《人                | 搜索所属客户                                                                                                    |

|      | 新建拜访                                                         | 企微大讲堂   第14期 🔑 |
|------|--------------------------------------------------------------|----------------|
|      | 拜访相关后台设置<br>音户管理 音户联系人管理 商机管理 拜访单管理 🤪                        | EAS            |
| 444  | <b>允许修改拜访地址</b><br>设置拜访单的拜访地址是否允许修改                          |                |
|      | 图片添加水印<br>图片上传后在图片上增加用户名和上传时间标记                              |                |
| Rese | <b>客户拜访允许选择图片</b><br>设置是否可以选择图片上传,打开时可以选择图片或者拍照上传,关闭后只允许拍照上传 |                |

新建拜访:先看看后台3个有关拜访单的设置。

①允许修改拜访地址:

手机端创建拜访单会自动获取当前位置,开启后这个自动获取的地址可以手动修改。

#### ②图片添加水印:

开启后,在移动 CRM 里上传的所有图片都会自动添加上传者的用户名和上传时间。

#### ③客户拜访允许选择图片:

关闭的话员工就只能拍照上传,可以杜绝销售人员作弊。

回到新建拜访单, 移动 CRM 客户拜访单里的「拜访客户」是必填的, 所属于外勤

单,可以关联到移动外勤的外勤单。

### **口口!!!** 🗳 🎕 企微大讲堂

| ● 新建                  | 拜访                                                       | 企微大讲堂                                   | 第14期 실 |
|-----------------------|----------------------------------------------------------|-----------------------------------------|--------|
|                       | শাসন বি কে "না। "না। 🛍 15:05                             | କର୍ଷାହଣ<br>କର୍ଷାହଣ 🖾 🖉 🗇 👘 🖬 🛄 ୮୦୦ ୮୦୦୦ |        |
| and the second second | X 新建客户拜访 :                                               | × 新建客户拜访 :                              |        |
|                       | *拜访单标题<br>木子_西安创好建筑工程有限公司拜访单<br>201609201503             | 拜访地址<br>广东省广州市天河区员村一横路5号                |        |
|                       | *拜访单内容                                                   | 客户地址                                    |        |
|                       | 上门到创好公司跟小强经理沟通具体需求,需求是<br>可实现的,目前在整理具体细节,再报价。<br>41/2000 | 四安市加增区未僅大田间與消益。但由                       |        |
| 与移动外勤的<br>外勤单关联       | 所属外勤单                                                    | <b>负责人</b> (可查看、修改资料) 加载上次              |        |
|                       | *拜访客户<br>西安创好建筑工程有限公司                                    | 1 A A A A A A A A A A A A A A A A A A A |        |
|                       | 拜访联系人<br>小强 >                                            | 相关人(可查看资料)加载上次                          |        |
| Research              | 拜访时间<br>2016-09-20 15:02 >                               | State 2                                 |        |
|                       | 拜访地址<br>广东省广州市天河区员村一横路5号                                 | 保存为草稿                                   |        |
| Planning              | 客户地址 而安古座塔区生华十年志品辅政。道致                                   | 保存为草稿可以再次编辑                             |        |
| 12                    | 新建拜访                                                     | 知会相关人                                   |        |

#### 最后是新建商机:

可以设置这个商机目前是处于什么阶段。商机的【目前所在阶段】是基础字段中比较例外的一个,可以自行设置、增减各个阶段的选项,各个阶段会在漏斗图中呈现,方便了解、跟进销售情况,还可对该用户的商机进行在线讨论交流。

| 新建商标                                                               | л.                            |                          |                        | 企微大讲望                       | 之   第14期 <                       |
|--------------------------------------------------------------------|-------------------------------|--------------------------|------------------------|-----------------------------|----------------------------------|
| #20862 [2] (2) (2) (2) (2) (2) (2) (2) (2) (2) (2)                 | al 🔲 15:01                    | 4-2004.8<br>(*)20022 [2] | ତି 🕿 ିଁଣା ିଁଶା 🔟 15:01 | ••••• 中国移动 夺 10::           | 22 @ 36% 🕞                       |
| × 新建商机                                                             | :                             | × 新建商机                   | :                      | く返回 商机                      | 羊情 •••                           |
| *商机标题<br>木子_201609201454_西安创好建筑工<br>司商机                            | 程有限公                          | 0<br>实际成交日期<br>油洗!來      | >                      | 西安创好建筑工程有限                  | 艮公司 ♥   <sup>(1)</sup><br>提醒设置   |
| *商机内容<br>公司简介:                                                     |                               |                          |                        | 客户详情 联系人 1<br>回复(5)         | 商机 1 拜访 0                        |
| 西安彻好建筑工程有限公司于1990年创<br>注册资本50亿人民币。<br>商机:<br>该公司需要定制一个管理系统,预算20    | J建,公司<br>)万元人民                | 附件(0)                    | + 上传                   | () 林子<br>() @Si敏 @舒舒 如      | 2分钟前<br>好的,了解。                   |
| 市,联系人想要电话沟通细节,希望相进。                                                | 关人员跟<br>90/2000               |                          | 加载上次                   | Si敏<br>@木子 用户人员<br>,请及时跟进,后 | 3分钟前<br>数量多,企业规模较大<br>i续有更多合作机会, |
| • 所属各户<br>西安创好建筑工程有限公司                                             | >                             | 未子 相关人(可查看资料)            | 加载上次                   | 辛古了。                        | 5分钟前                             |
| 客户联系人 9月裔<br>小强                                                    | 机销售漏斗                         | 02 02                    |                        | 该用户属重点用户<br>删除              | ,请尽快安排跟进。                        |
| 目前所在商机阶段<br>需求沟通                                                   | (4)<br>第1次回道<br>(2)<br>第1月21日 |                          |                        | 舒舒     已阅                   | 7分钟前                             |
| 预计销售额<br>200000                                                    | (4)<br>第約支款<br>(7)<br>局务失款    | 保存为草稿保存为草稿               | <b>立即提交</b>            | +                           | 发表                               |
| ±<br>±<br>±<br>±<br>±<br>±<br>±<br>±<br>±<br>±<br>±<br>±<br>±<br>± | 去<br>55.50                    |                          | ÷                      | 75 ±0.95                    | 进态法                              |

有 2 点需要提醒大家注意:

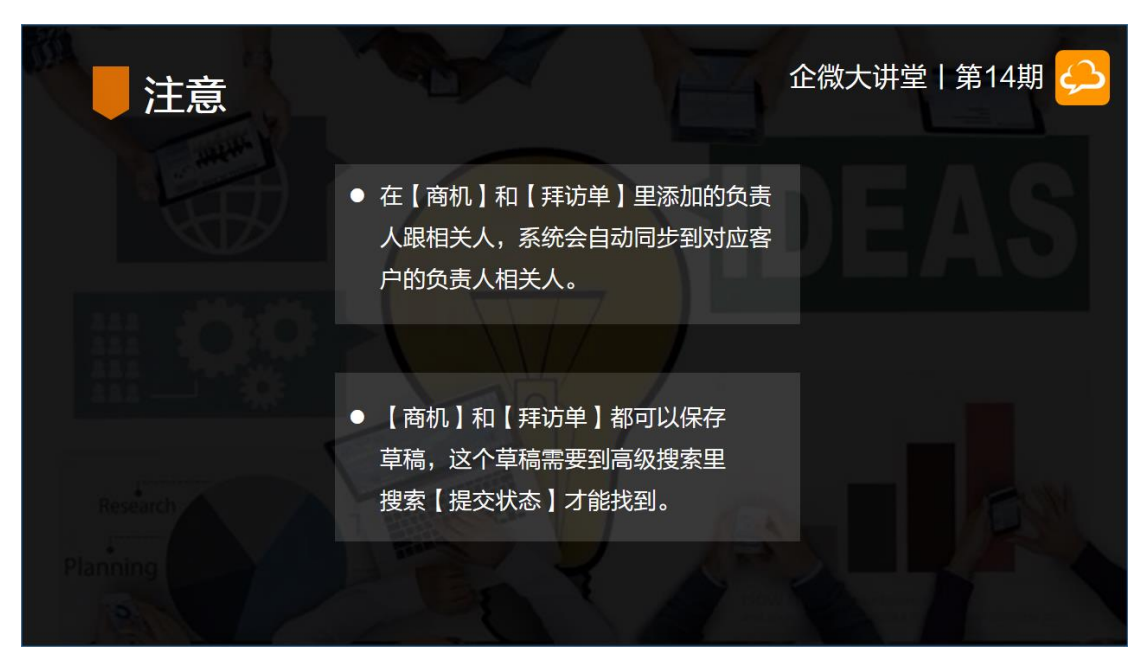

### 还有一个小技巧跟大家分享一下:

通常新建客户的时候会把该客户的联系人、初步商机一起新建,这样会发出3条通知,对相关同事来说信息量较大,这个时候负责人和相关人怎么才能只收到一个通知呢?

我们可以先创建一个客户,负责人只添加自己,然后进入下一步创建联系人,也是只添加自己作为负责人,最后创建这个客户商机的时候才把需要通知的负责人和相关人添加上,这样商机的负责人和相关人就只会收到一个通知同时又能看到客户的所有资料。

# 5、客户数据维护

客户创建好后,那如何在日常中维护客户数据呢?主要包括3个方面:更新、转派和 导出。

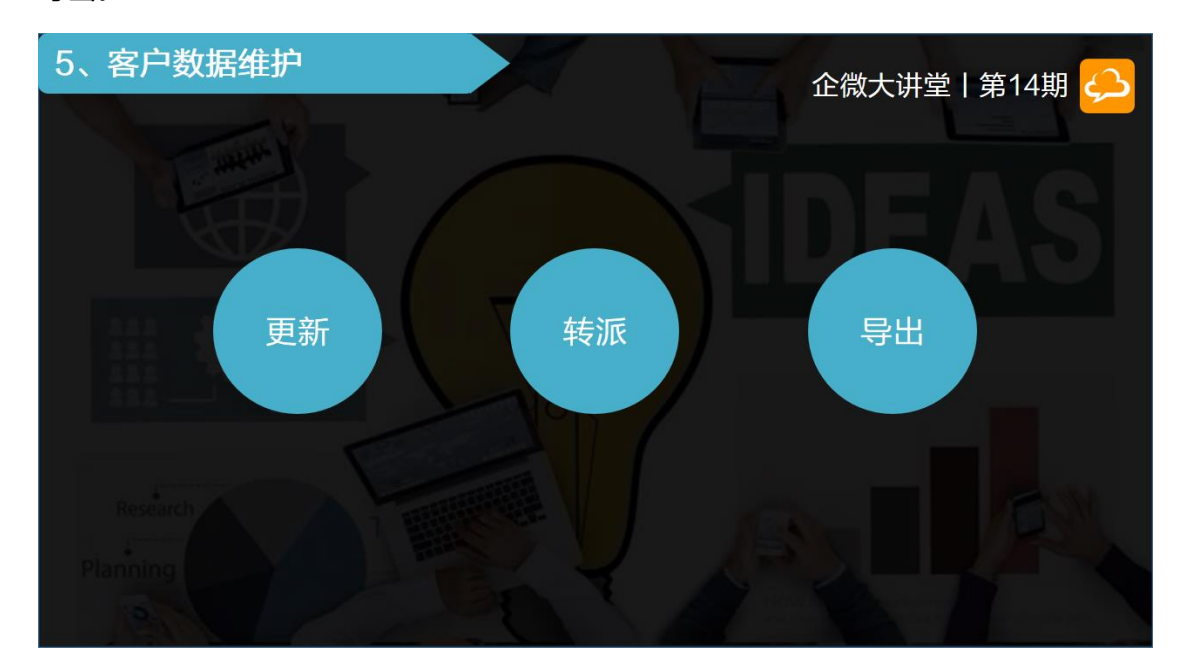

## 5.1、客户数据更新

后台跟应用端都可以更新客户数据。后台更新有2种方式:

#### 方式1、单个更新:

找到需要更新的客户直接把鼠标移动右边操作字段,点击编辑即可更新。

#### 方式 2、批量更新:

批量更新的话建议先把需要更新的客户资料导出,然后复制相应的数据到模板中,修 改后保存导入,导入前记得勾选一下更新,勾选了更新后导入的数据会覆盖之前的数据。

### **口口!!!** 💁 🎕 企微大讲堂

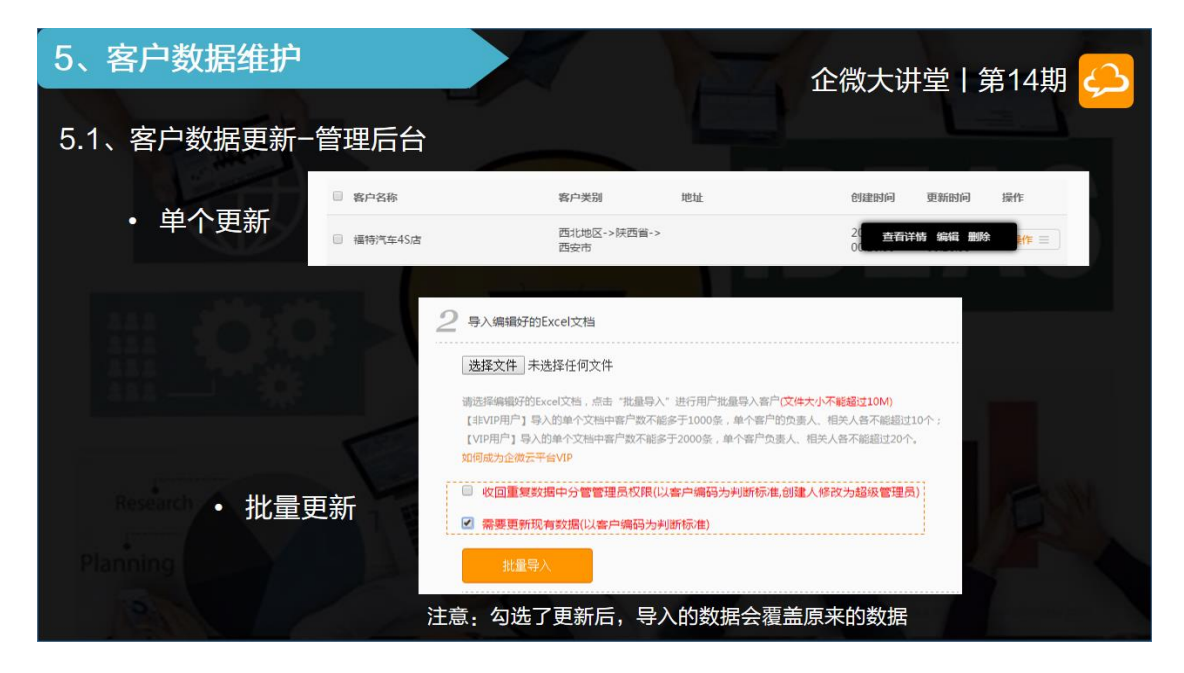

#### 应用端的更新:

负责人/创建人(可编辑/查看人员)进入客户详情点击编辑即可更新数据。

| 5、客户数据维护   |                                                                      | 企微大讲堂   第14期 🦲 |
|------------|----------------------------------------------------------------------|----------------|
| 5.1、客户数据更新 | ************************************                                 |                |
|            | 王记焼烤 ・ じ 環境で                                                         |                |
| 微信端        | 详情         联系人 0         商机 1         拜访 3           SIRE         木子 |                |
| • 编辑更新     | 相关人(1)                                                               |                |
|            | <ul> <li>○ 超級时间: 2016-09-19 09:45   不面复</li> <li>○ 結束接触:</li> </ul>  |                |
|            | 回复(1)<br>回复(1)<br>社会<br>本子 2016年09月13日                               |                |
|            | (+) 发表                                                               |                |

### 5.2、客户转派

公司如果某个人员离职了,怎么办呢?可以在后台用上【客户转派】的功能:把他作为负责人的客户转派给对接的人员。

选择原负责人后(离职人员)可以看到所有负责人里有他的客户,勾选需要转派的客户,再选择要转派给哪个员工,还可以自定义设置是否转派该客户的联系人、商机或 拜访单。这样原来的负责人就不能再看到这个客户信息了。

| 5、客户数据维护                                                                                                    |                                              |                          | STA         | 企微大讲堂丨第1            | 4期 🔔 |
|----------------------------------------------------------------------------------------------------|----------------------------------------------|--------------------------|-------------|---------------------|------|
| 5.2、客户转派                                                                                                    | 近回                                           |                          | 客户负责人转派     |                     |      |
|                                                                                                    | 原负责人:选择 企小微 🕃                                |                          |             |                     |      |
| 使用场景:                                                                                                    | 已选择春户(0)                                     |                          |             |                     |      |
|                                                                                                    | 四 客户名称                                       | 客户类别                     | 地址          | 更新时间                |      |
| 员上(业务员) 离职                                                                                                    | 🛅 tina                                       | 上海代理                     |             | 2016-08-29 22:24:38 |      |
| and a second second sec | vaSOJ                                        | 初级客户                     |             | 2016-05-08 10:01:25 |      |
|                                                                                                    | 圆 测试客户的问题                                    | 初级客户                     |             | 2016-04-26 09:46:13 |      |
|                                                                                                    | □ 没有畜户类别                                     |                          |             | 2016-04-23 10:24:21 |      |
| 把他作为岛害人的安                                                                                                    | All English ok ? ok                          | AB                       | 广州市海珠区经典居   | 2016-03-08 13:34:23 |      |
| 户转派给对接的人员                                                                                                    | 全遗只能选择当前页面的<br>这里的每页显示可以修改,<br>可以修改为100条,然后再 | 所有客户。<br>若客户数据较多,<br>译选。 | 5 10 条 祭计S条 |                     |      |
| Research                                                                                                    | 转派给:选择 木子 😒                                  |                          |             |                     |      |
|                                                                                                    | 转派该客户的联系人负责人                                 |                          |             |                     |      |
|                                                                                                    | 转派该客户的简机负责人                                  |                          |             |                     |      |
|                                                                                                    | 输认转派                                         |                          |             |                     |      |

## 5.3、数据导出

客户的资料想存档备份?当然可以!但如果直接点击导出资料会提示先在【高级搜索】输入搜索条件。究竟是怎样导出呢?

#### →导出客户资料的正确方式:

首先需要点击高级搜索,在高级搜索里输入对应的搜索条件点击确认再点击导出按钮,导出的数据可以在【内容管理】-【导出报表管理】里找到并下载。

### <u>□□!</u> <sup>◎</sup> <sup>@</sup> 企微大讲堂

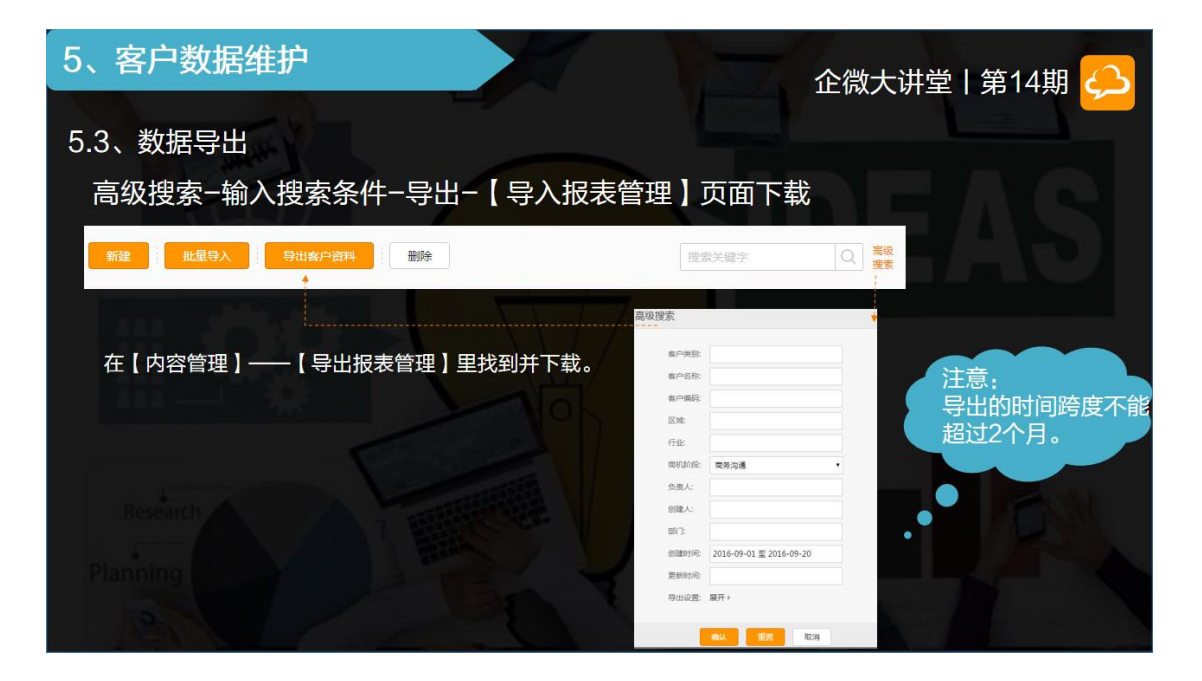

#### 注意:

导出的时间跨度不能超过2个月;

VIP 用户对导出的字段可进行自定义和一键导出。

| 5、客户数据维持                                                                                                    | 户                        |             |            | 5      | P |         | 企猎       | 数大讲     | 堂 第1   | 4期 | 2 |
|----------------------------------------------------------------------------------------------------|--------------------------|-------------|------------|--------|---|---------|----------|---------|--------|----|---|
| F 2 粉探 B山 )/                                                                                                    | рст                      | мелт        |            |        |   |         | (/·      | ~~ ~~ 1 | - 1 M. |    |   |
| 5.3、数据守击⁻V                                                                                                    | IP 日上                    | 又守正         |            |        |   |         |          |         |        |    |   |
|                                                                                                    | 更新时间: 2                  | 016-09-13 至 | 2016-09-13 |        |   | 12 行业   | □ 生日     | 📗 预计销   | ■ 所属外  | 1  |   |
|                                                                                                    |                          | _           |            |        |   | 🗵 联系电话  | 🗍 毕业院校   | □ 预计成   | 一 拜访地址 |    |   |
|                                                                                                    | 导出设置: 展                  | #▼          |            |        |   | 國邮箱     | 📃 兴趣爱好   | 🔄 实际销   | ■ 客户地址 |    |   |
|                                                                                                    | □ 客户                     | □ 联系人       | 🗌 商机       | 🗌 拜访单  |   | 12 网址   | 🔄 备注     | 🔄 实际成   | 群访图片   |    |   |
|                                                                                                    | ☑ 客户编码                   | ■ 姓名        | ■ 标题       | □ 标题   |   | 🔽 备注    | 🗌 创建人    | 📃 创建时间  | ■ 外勤状态 |    |   |
| and the second second second second second second second second second second second second second second second | ☑ 客户名称                   | 🔲 所属客户      | 🔲 内容       | ■ 内容   |   | ☑ 上市情况  | □ 负责人    | 🔄 更新时间  | □ 创建人  |    |   |
|                                                                                                    | ▼ 客户类别                   | ◎ 手机        | ■ 所属客户     | ■ 拜访客户 |   | ☑ 创建人   | ● 负责人    | □ 创建人   | □ 创建人  |    |   |
| 111                                                                                                    | ■ 区域                     | 回胆位         | □ 炙白畦      | □ 拜访联  |   | ☑ 创建人   |          | 回创建人    |        |    |   |
| and the second second                                                                                            | (3) 10-10<br>(2) (2) (3) | → #2.102    |            |        |   | ☑ 负责人   | □ 相关人    | 一部」     |        |    |   |
| -332                                                                                                    | 💌 явис                   |             |            |        |   | ☑ 贝贡人   |          |         |        |    |   |
|                                                                                                    | 🗷 रेग्रे                 | ◎ 生日        | 🗏 预计销      | ◎ 所属外  |   | 11天人    | 回迎沿信     | 回 相关人   | 回相关人   |    |   |
|                                                                                                    | ☑ 联系电话                   | ◎ 毕业院校      | ■ 预计成      | ◎ 拜访地址 |   |         | 🗆 гтюїд… |         |        |    |   |
|                                                                                                    | 🕑 邮箱                     | 🔲 兴趣爱好      | 🔲 实际销      | ■ 客户地址 |   | () 電新時間 |          | 一 评论信…  | □ 评论信  |    |   |
| Research                                                                                                    | ☑ 网址                     | 🔲 备注        | 🗏 实际成      | ■ 拜访图片 |   | ☑ 20050 |          |         |        |    |   |
|                                                                                                    | ☑ 备注                     | 🗌 创建人       | 🗌 创建时间     | ■ 外勤状态 |   |         |          |         |        | н  |   |
| Chine ender an                                                                                                   | ☑ 公司规模                   | ◎ 负责人       | 🔲 更新时间     | □ 创建人  |   |         |          |         |        |    |   |
| Planning                                                                                                    | ☑ 注册资本                   | □ 负责人       | ■ 创建人      | ■ 创建人  |   |         |          |         |        |    |   |
| 12                                                                                                    | ◙ 企业类型                   | ■ 相关人       | 🗌 创建人      | ■ 部门   |   | 8       | NA I     | E Ry    | H      |    |   |

操作上的分享基本到此,下面我们看看哈克农装秋收时节 CRM 应用案例。

# 6、移动 CRM 使用案例

哈克(邯郸)农业机械装备制造有限公司,是一家机械制造业公司,每年特别时期像秋 收,员工都要频繁外勤拜访了解客户装备使用、报修情况,但工作缺乏规范化的管理, 效率较低。

后来,通过自定义企微移动 CRM 应用菜单,将其用于员工客户拜访,秋收时跟进客户 玉米收割情况、机器使用及报修情况。既管理了客户,也规范了流程,工作效率大幅度 提高。

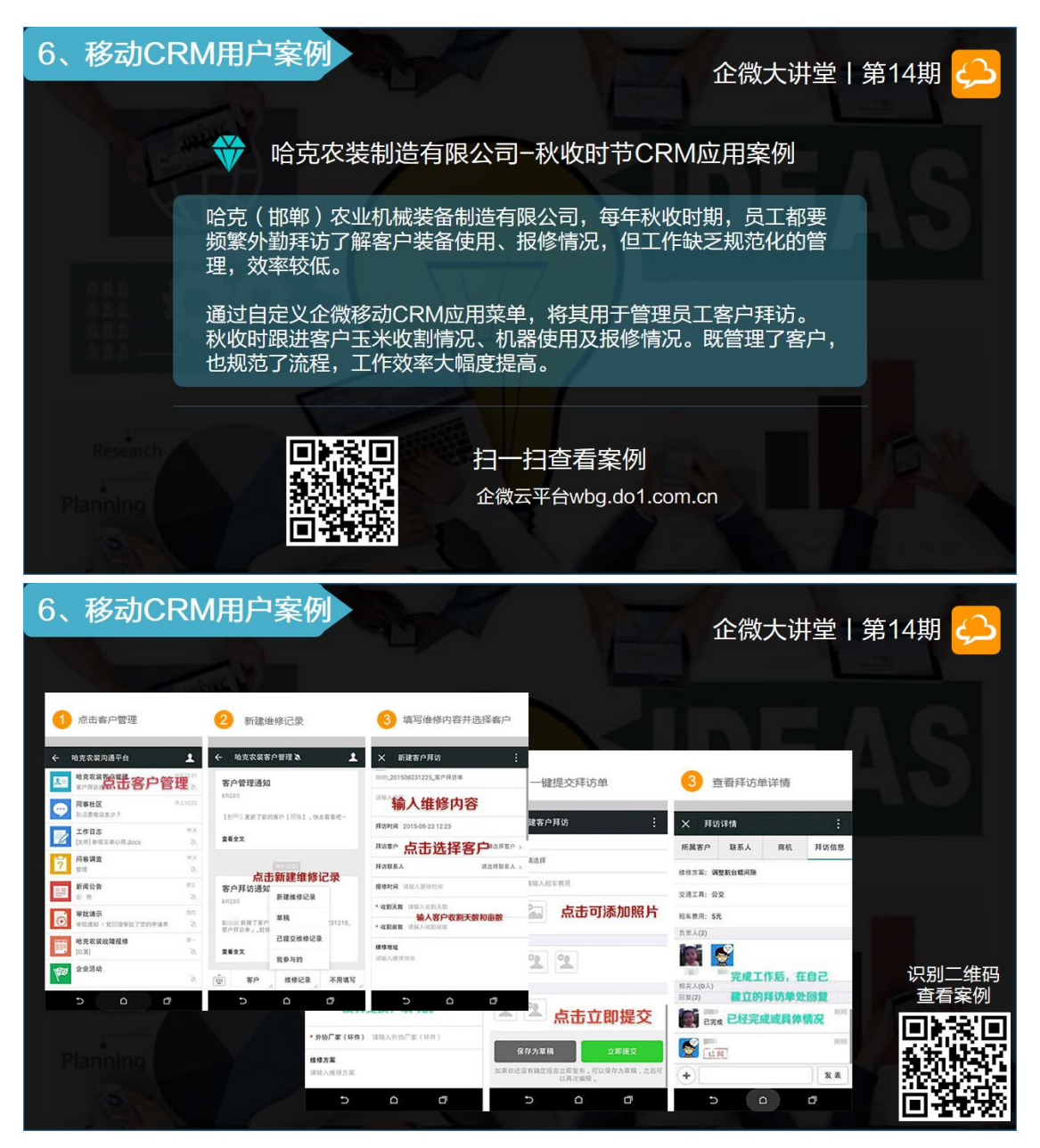

# 第二部分:嘉宾使用 CRM 经验分享

特邀嘉宾:湖南然元医用高科技蛋白线有限公司总经理助理 杨午尧老师

#### 以下为分享实录:

湖南然元医用高科技蛋白线有限公司正式开始使用移动CRM不到1个月时间。

#### 1、实时定位,提高外勤管理效率:企微移动外勤

最开始使用的是 < 外勤签到 > : 在使用外勤签到之前,公司所有出差员工是在微信里面进行外勤签到,就出现了很多销售作弊的情况,如:一天都待在宾馆或者出去玩了,回头发个以前拜访客户的照片。

使用了外勤签到后,必须拍照上传图片并且还有实时定位,这样极大的提高了外勤管理的准确性以及效率。

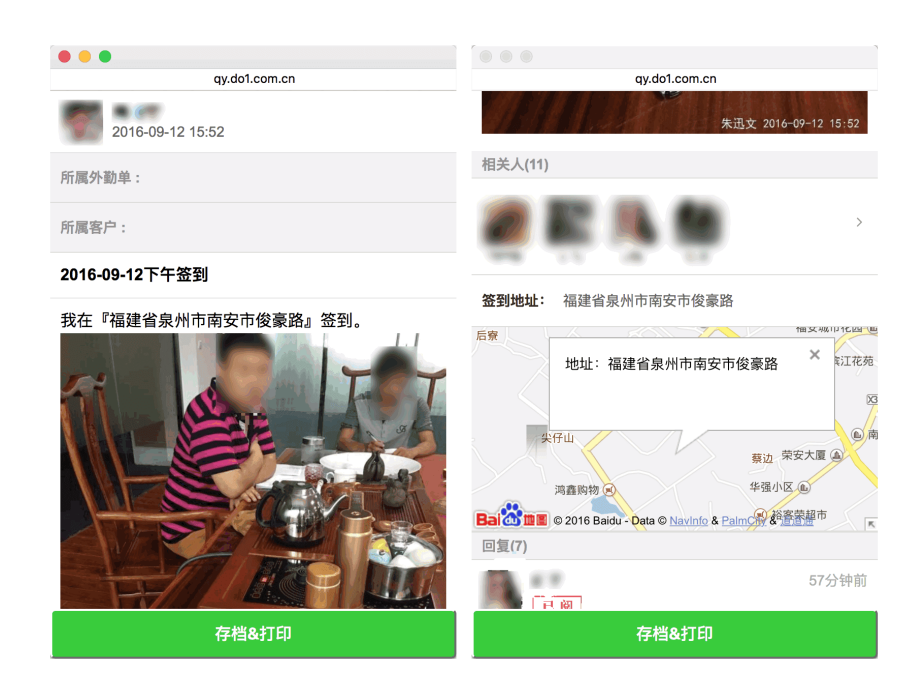

| 发起人           | 标题             | 外勤地点               | 创建时间                | 操作   |
|---------------|----------------|--------------------|---------------------|------|
| 1.5 A         | 2016-09-12下午签到 | 湖南省长沙市岳麓区御景路16号    | 2016-09-12 17:02:33 | 操作 〓 |
| 5 <b>.</b> 02 | 2016-09-12下午签到 | 福建省泉州市南安市俊豪路       | 2016-09-12 15:52:20 | 操作 〓 |
| -             | 2016-09-12下午签到 | 湖南省长沙市天心区劳动西路213号  | 2016-09-12 14:24:32 | 操作 🔳 |
| F 465         | 2016-09-12下午签到 | 浙江省衢州市柯城区世纪大道711号  | 2016-09-12 13:44:37 | 操作 〓 |
| 0.0122        | 2016-09-12上午签到 | 河南省郑州市管城回族区东大街115号 | 2016-09-12 11:20:38 | 操作 〓 |
| аF            | 2016-09-12上午签到 | 湖南省长沙市岳麓区银盆南路128号  | 2016-09-12 11:12:40 | 操作 〓 |
| -             | 2016-09-12上午签到 | 湖南省长沙市岳麓区银盆南路128号  | 2016-09-12 11:11:56 | 操作 ☰ |

#### □□! ● @ @ 企微大讲堂

#### 2、商机一目了然 , 销售业绩大幅提升 : 移动CRM

在客户数据记录上我们一直使用的是Excel,我们公司40多个销售,每1-2个销售负责 一个省份,综合起来7000多个客户分布在了几十份的 Excel 里面,数据查看,检索 和整理都非常麻烦,特别是对于部门经理的管理工作带来极大的不便。

使用移动 CRM 之后,所有销售人员都通过移动 CRM 录入数据,销售部门经理就能够的按照层级一步步的查看实时的销售数据,这样首先省去了极大的无谓的数据整理工作;同时数据的实时性也让销售经理能够及时的指导销售工作,让我们的销售管理由之前的结果管理变成了现在的过程管理,极大的提高了管理效率以及销售成功率。

# **口〇) 🖳 🔁 📾** 企微大讲堂

| •••                                           |                                |              |       |                |         |    |  |  |  |  |
|-----------------------------------------------|--------------------------------|--------------|-------|----------------|---------|----|--|--|--|--|
|                                               | qy.do1.                        | com.cn       |       | qy.do1.com.cn  |         |    |  |  |  |  |
| 基本资料                                          | 联系人                            | 商机           | 拜访    | 基本资料 联系人 商机 拜访 |         |    |  |  |  |  |
| 创建时间: 2016-09-12 17:56:29                     |                                |              | 工作计划: |                |         |    |  |  |  |  |
| 客户类别                                          | 刂: 二部>ቿ                        | 【大区>甘肃       |       | 其他地址1          | L:      | ¢  |  |  |  |  |
| 客户名称: 第二十二十二十二十二十二十二十二十二十二十二十二十二十二十二十二十二十二十二十 |                                |              |       | 其他地址2::        |         |    |  |  |  |  |
| 客户编码                                          | 客户编码: SD-2-5-GS_20160912175549 |              |       |                | 其他地址3:: |    |  |  |  |  |
| 区均                                            | ž:                             |              |       | <b>会主</b> (4)  |         |    |  |  |  |  |
| 地均                                            | 上: 甘肃省武<br>金山北路                | 威市凉州区武<br>2号 | 威工业园区 | 贝贡入(1)         |         |    |  |  |  |  |
| 联系电话                                          | f: 🖼 🗱                         | u:           |       | 100            |         |    |  |  |  |  |
| 所处阶段                                          | ይ: 1                           |              |       | 相关人(3)         |         |    |  |  |  |  |
| 等级评定                                          | È: A                           |              |       | 4. T           |         | È1 |  |  |  |  |
| 描述                                            | <u>*</u> :                     |              |       |                |         |    |  |  |  |  |
| 单位基本情》                                        | 2:                             |              |       |                | CD- 84  |    |  |  |  |  |
| 单位计划市场                                        | 汤范<br>国:                       |              |       | 回夏(0)          | 暂无      | 回复 |  |  |  |  |

| □ 客户名称            | 客户类别             | 地址                        | 创建时间                   | 更新时间                   | 操作   |
|-------------------|------------------|---------------------------|------------------------|------------------------|------|
| Contact Marin     | 二部->五大区->甘肃      | 甘肃省武威市凉州区武威工业园<br>区金山北路2号 | 2016-09-12<br>17:56:29 | 2016-09-12<br>17:56:29 | 操作 ☰ |
| - <b>**</b>       | 一部->三大区->黑龙<br>江 | 哈尔滨宣化街557号四季健康药<br>房二楼    | 2016-09-12<br>17:55:12 | 2016-09-12<br>17:55:12 | 操作 ☰ |
| - 2022            | 一部->三大区->黑龙<br>江 | 哈尔滨市香坊区三合路37号             | 2016-09-12<br>17:52:55 | 2016-09-12<br>17:53:25 | 操作 ☰ |
| - <b>***</b>      | 二部->六大区->广西      | 河南新乡长恒满村工业园               | 2016-09-12<br>17:52:14 | 2016-09-12<br>17:52:14 | 操作 ☰ |
|                   | 二部->四大区->江西      | 宜春                        | 2016-09-12<br>17:50:58 | 2016-09-12<br>17:50:58 | 操作 ☰ |
|                   | 二部->五大区->甘肃      | 庆阳市西关区后关寨派出所对面            | 2016-09-12<br>17:50:17 | 2016-09-12<br>17:50:17 | 操作 ☰ |
|                   | 二部->五大区->四川      | 四川省成都市双流区空港一路2<br>段288号   | 2016-09-12<br>17:47:57 | 2016-09-12<br>17:49:36 | 操作 = |
| · cantolitiere    | 二部->六大区->广西      | 南宁市新宁区昆仑大道169号26<br>栋18号  | 2016-09-12<br>17:49:05 | 2016-09-12<br>17:49:05 | 操作 = |
| - HE SHARE        | 二部->六大区->天津      | 天津市南开区水郡花园2-1-<br>1602    | 2016-09-12<br>17:44:23 | 2016-09-12<br>17:44:23 | 操作 ≡ |
| - <b>**</b>       | 二部->四大区->上海      | 龙吴路4787弄14号205室           | 2016-09-08<br>16:54:35 | 2016-09-12<br>17:44:16 | 操作 = |
| 每页显示 10 条 总计7367条 | 上一页 1 2          | 3 4 5 6                   | 7 8                    | ··· 737                | 页一不  |

#### 3、客户洽谈商机及时更新,领导实时指导:拜访单

公司出差人员每日都要填写出差总结,以前是在微信中提交,但是由于微信是聊天记录模式,数据追溯难,管理难,记录难,虽然聊天记录在哪里但是想回看历史总结却 会带来极大的工作量。

于是开始使用<拜访单>来进行工作总结的提交,总结直接填写在客户拜访单的内容里面,上级领导的回复指导也在这个次拜访下,这样数据就有了归属,方便销售的回顾 总结以及领导的针对性指导,同时总结提交后上级领导能够接到实时提示,这样又能 够进行及时阅读和纠正。

| •••                                  |                                                      |                                                      |                                | ●●●●● 中国移动 🗢 | 08:29      | @ 🕫 🖉 🖇 59% 💼 🗲 |
|--------------------------------------|------------------------------------------------------|------------------------------------------------------|--------------------------------|--------------|------------|-----------------|
|                                      | qy.do1.                                              | .com.cn                                              |                                | く返回          | 移动CRM      | •••             |
| 所属客户                                 | 联系人                                                  | 商机                                                   | 拜访信息                           |              |            |                 |
| 2016-                                | 09-12 17:56:16                                       |                                                      |                                | (+)          |            | 3 2             |
| 104_99                               | ■「「「「「「」」「「」」「「」」「」」「」」「」」「「」」」                      | 9121757                                              |                                | 新建           | 客户 客户      | ·类别  联系人        |
| 向客户介绍了<br>缝合线,无疵<br>营,是有国家<br>起了客户的分 | 了我司产品是一<br><sup>●</sup> 痕的产品,目<br>尽专利保护的产<br>┽趣,提出要资 | ─种纯天然生物<br> 前在全国是独<br><sup>=</sup> 品,在全球拿<br> 料了解,已发 | 图白材料的<br>家生产经<br>过金奖,引<br>送资料。 | 拜访           | <b>彦</b> 机 |                 |
| 拜访客户                                 | -: # <b>%</b>                                        |                                                      |                                | 数据简报         | 近一周        |                 |
| 拜访联系人                                |                                                      |                                                      |                                | 4660         | ↑ 5083     | 462/406         |
| 拜访时间                                 | 1: 2016-09-12 <sup>-</sup>                           | 17:57                                                |                                | 新增客户         | 新增联系人      | 拜访客户(次/个)       |
| 拜访方言                                 | 式 电话拜访                                               |                                                      |                                | 0 ~          | 0          |                 |
| 回访时                                  | 间 2016.9.20                                          |                                                      |                                | 新增商机         | 阶段变化的商机    | l               |
| 拜访属                                  | 性 新开发                                                |                                                      |                                |              |            |                 |
| 注意事                                  | 项                                                    |                                                      |                                | 9日商机制        | 省售漏斗       |                 |
| 负责人(1)                               |                                                      |                                                      |                                |              |            |                 |
|                                      |                                                      |                                                      |                                |              |            |                 |

#### **□**□!<sup>■</sup> <sup>■</sup> <sup>∞</sup> 企微大讲堂

公司未出差的销售人员是需要在公司进行电话客户拜访的,以前的每次电话拜访记录 全部是填写在 excel 的备注栏里面,不说领导难以查看,即便是销售员自己查看也是 极其麻烦,现在使用<拜访单>记录电话拜访数据后,数据得到了整理,并且有了联系 性,同时也方便了查看。

总体来说,移动CRM极大的提升数据的及时性,这样就带来了销售管理的及时性,也 带来了销售成功率的提升。

移动 CRM 将数据整合在一个平台, 让原有孤立的数据有了互相之间的联系, 这样让管理更加有的放矢, 也让指导更加有理有据, 对于销售效率的提升不是一点半点。

# 第三部分:精选问答

问题 1、能否让所有相关人针对某一客户信息进行在线的实时沟通讨论?或者拥有更高 权限的人对该客户信息做出评价判断并通知到所有相关人?

答: 企微 CRM 是可以的,通过底部评论框的形式对客户信息进行实时沟通讨论,需要通知到相关人的就以@的方式把相关人加进来。

问题 2、CRM 怎样用才能让公司内部及时、准确、有效的获取客户信息(包括信息更新)?

答: CRM 新建的每一条客户信息、对客户的每一次评论和商机的更进,都会实时发送 通知到微信中,客户信息的更新既可以在后台批量更新,也可以在手机端更新。

问题 3、对于相关商机,不能关联,不能很好的指导商机管理。比如,商机1,如果发 生变化,我们就无法登记管理,只能修改原商机,历史信息就要删掉。

答: 商机是可以新建多个的,不需要覆盖原商机的哦,在客户详情里可以看到这个客户 有多少个商机。

#### 问题 4、移动 CRM 如何有效的关联客户与销售?

答:发现新的商机的时候,可将客户的资料和商机录入到 CRM 中,并分配给销售去跟进,将销售设置为客户的负责人,销售可将跟进的情况随时随地更新到该客户的客户资料中。CRM 也提供了定时提醒功能,可以定时提醒销售给客户提供关怀,增强客户粘性。

问题 5、费用怎么样?安全性高吗?

答:移动 CRM 是企微一个永久免费的基础应用哦。安全方面大可放心,我们做了十多年的软件开发,我们高度重视信息安全,拥有专业的运维团队,我们除了与国内顶级的安全厂商合作之外,我们也花巨资聘请安全专家给我们提供信息安全方案。

活动回顾到此结束,非常感谢大家对于企微云平台的支持

### 我们下一次企微大讲堂再见!

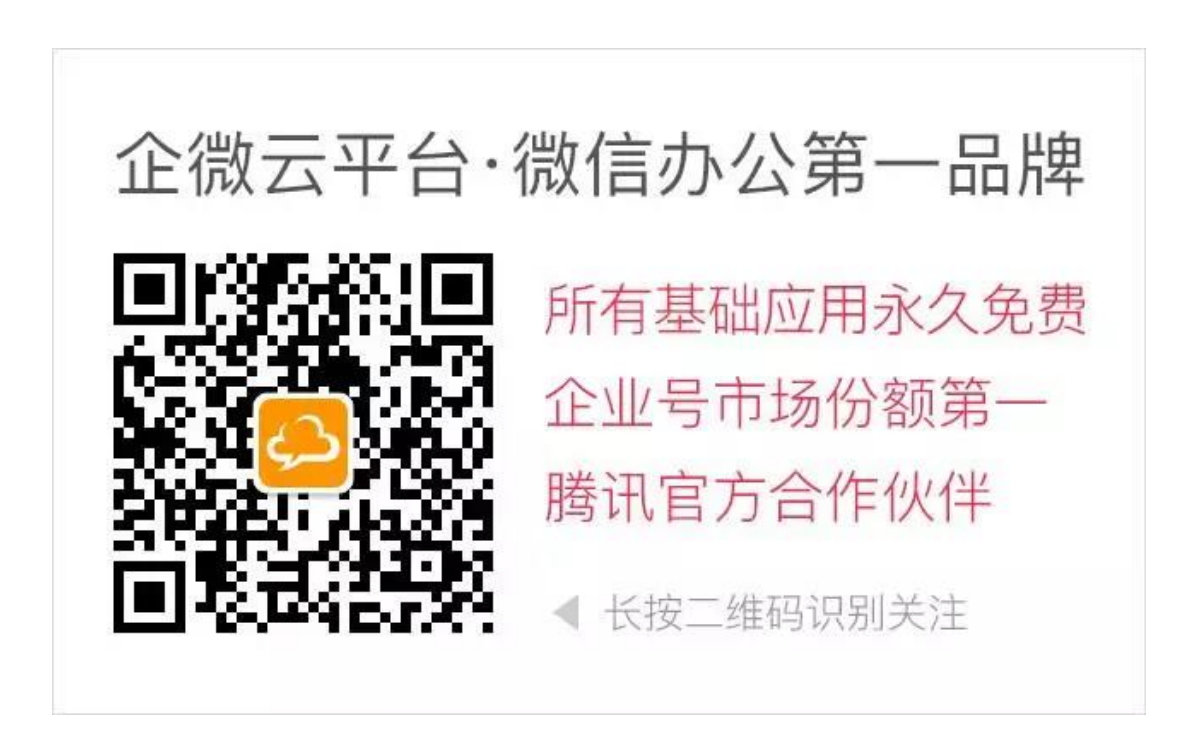